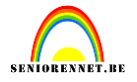

In dit lesje gaan we even werken met een handeling. Een handeling bevat

achtereenvolgende bewerkingen om tot een eindresultaat te komen. We hoeven enkel de handeling te starten.

Onze handeling komt van PanosFX en zal als resultaat geven een afbeelding in een lamp. Download het bestandje(materialen) en zet ergens op je pc.

In vroegere versies kon een handeling geplaatst worden maar de werkwijze was wel wat complex. Vanaf elements 11 gaat het wel wat sneller.

Zet ook al een afbeelding klaar(liefst png) welke je in je lamp wil zien verschijnen.

#### Hier gaan we:

| Ga naar het m                                     | enuvenster                                                                                                    | .handelingen |                                                                                                    |                                                                                                    |
|---------------------------------------------------|----------------------------------------------------------------------------------------------------|--------------|----------------------------------------------------------------------------------------------------|----------------------------------------------------------------------------------------------------|
| en Filter Weergave Venster Help<br>Afbeeldingen + |                                                                                                    | es Expert    |                                                                                                    |                                                                                                    |
|                                                   | <ul> <li>✓ Gereedschappen</li> <li>Aanpassingen</li> </ul>                                                                                                    |              | Info Navigator Handelingen                                                                                                    | Help bij Handelingen ffecte<br>Help-inhoud Effect                                                       |
|                                                   | Afbeeldingen F7<br>Effecten F6<br>Favorieten                                                                                                    |              | <ul> <li>▶ □ Onderranden</li> <li>▶ □ Dikte verkleinen</li> </ul>                                                                                                  | Verwijderen<br>Afspelen                                                                                 |
|                                                   | <ul> <li>✓ Handelingen</li> <li>Histogram F9</li> <li>Historie F10</li> <li>Info F8</li> <li>Kleurstalen</li> <li>✓ Lagen F11</li> <li>Nacionator F12</li> </ul> |              | <ul> <li>Vergroten/verkleinen en uitsnijden</li> <li>Speciale effecten</li> <li>TheDom - Christmas Ball</li> <li>PFx-Corners-SLITS</li> <li>kader pippo</li> </ul> | Alle handelingen wissen<br>Handelingen herstellen<br>Handelingen laden X<br>Sluiten<br>Tabgroep sluiten |

### Zoek je bestand op de pc en dubbelklik er op.

| beken in: | 🕌 English 🗸 🗸      | G 🍺 📂 🖽 -       |             |         |
|-----------|--------------------|-----------------|-------------|---------|
|           | Naam               | Gewijzigd op    | Туре        | Grootte |
| locaties  | PFX_Light-Bulb.atn | 4/03/2014 10:37 | ATN-bestand | 131 kB  |

Je handeling staat nu bij je andere handelingen en is klaar voor gebruik.

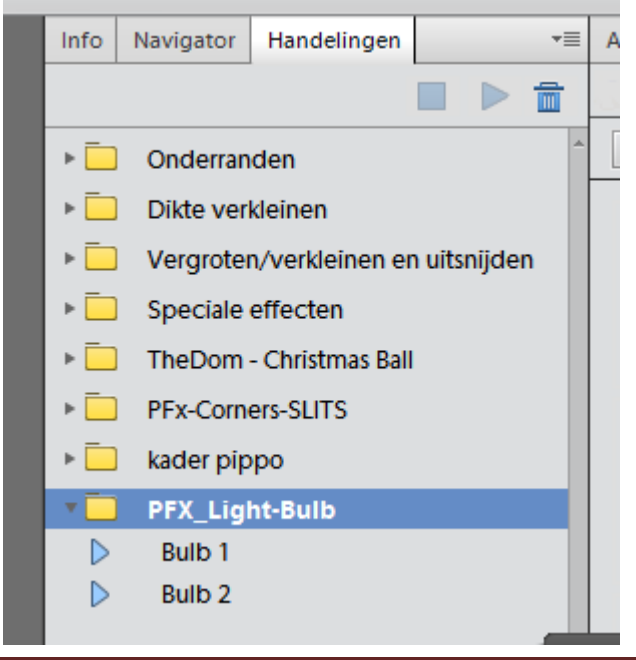

### elements

## Handeling gebruiken

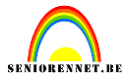

### We klikken bulb1 aan en starten de handeling.

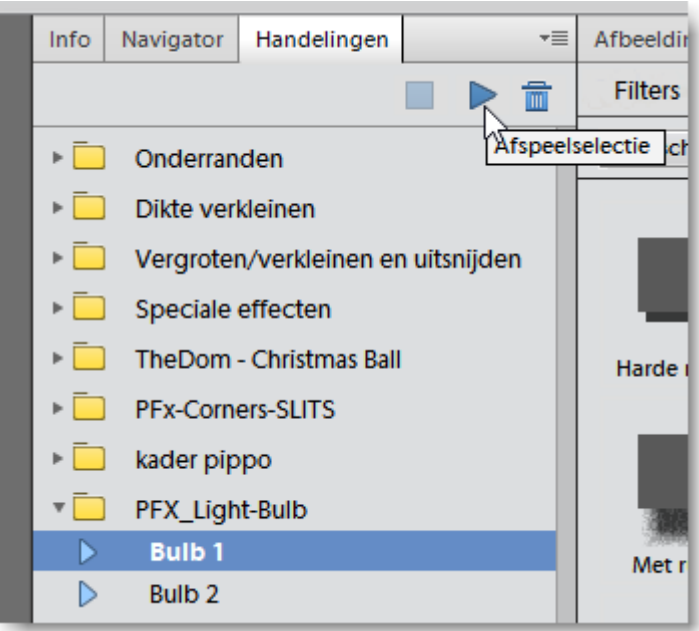

Handeling gaat nu alles voor ons aanmaken en als ze stopt krijgen we de vraag doorgaan. Indien je stopt is dit je eindresultaat maar wij gaan nog een afbeelding in de lamp plaatsen(staat klaar in een mapje) en klikken dus op doorgaan.

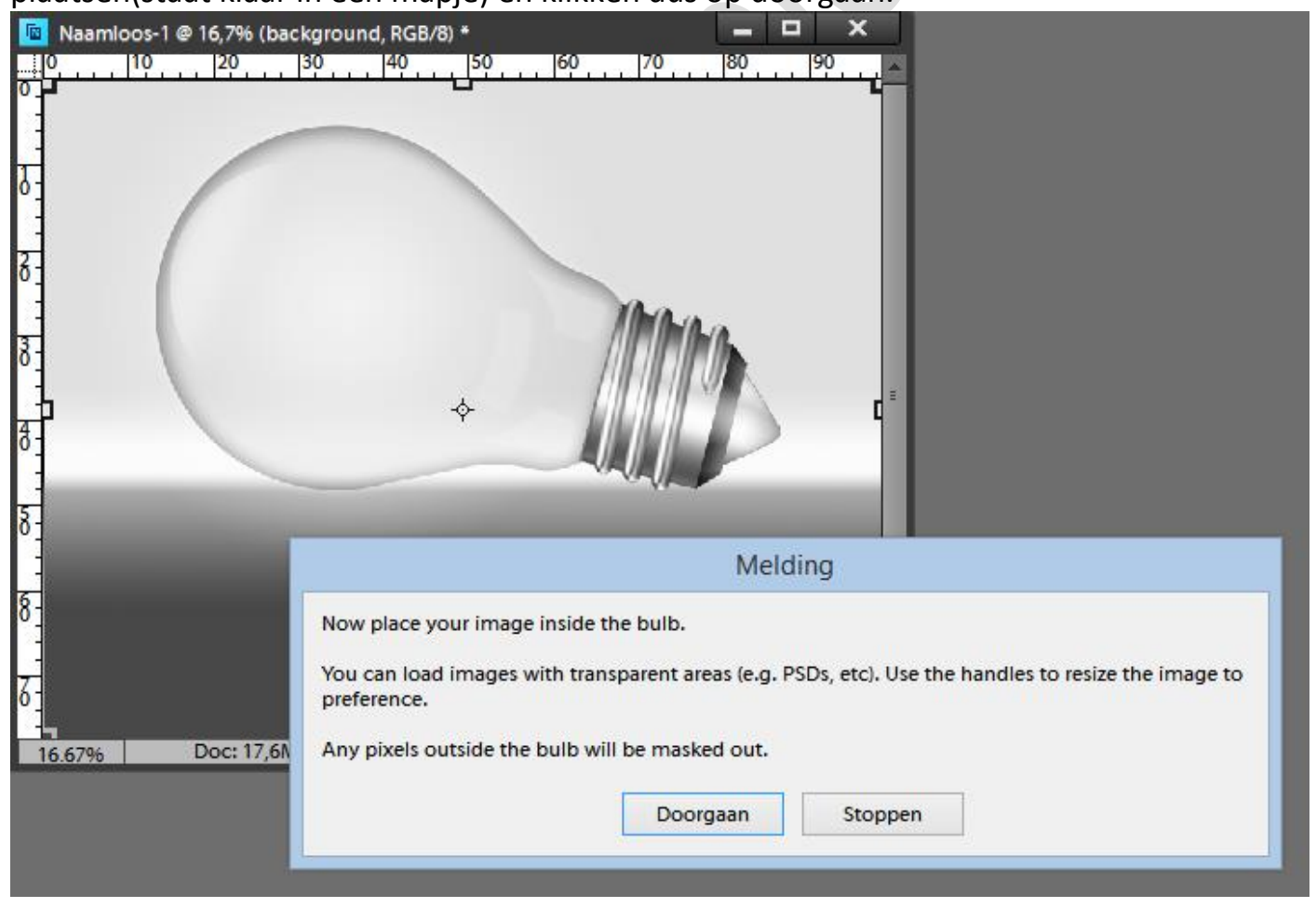

Zoek je foto en deze wordt bij je lamp geplaatst, nog even schikken en grootte aanpassen.

### elements

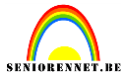

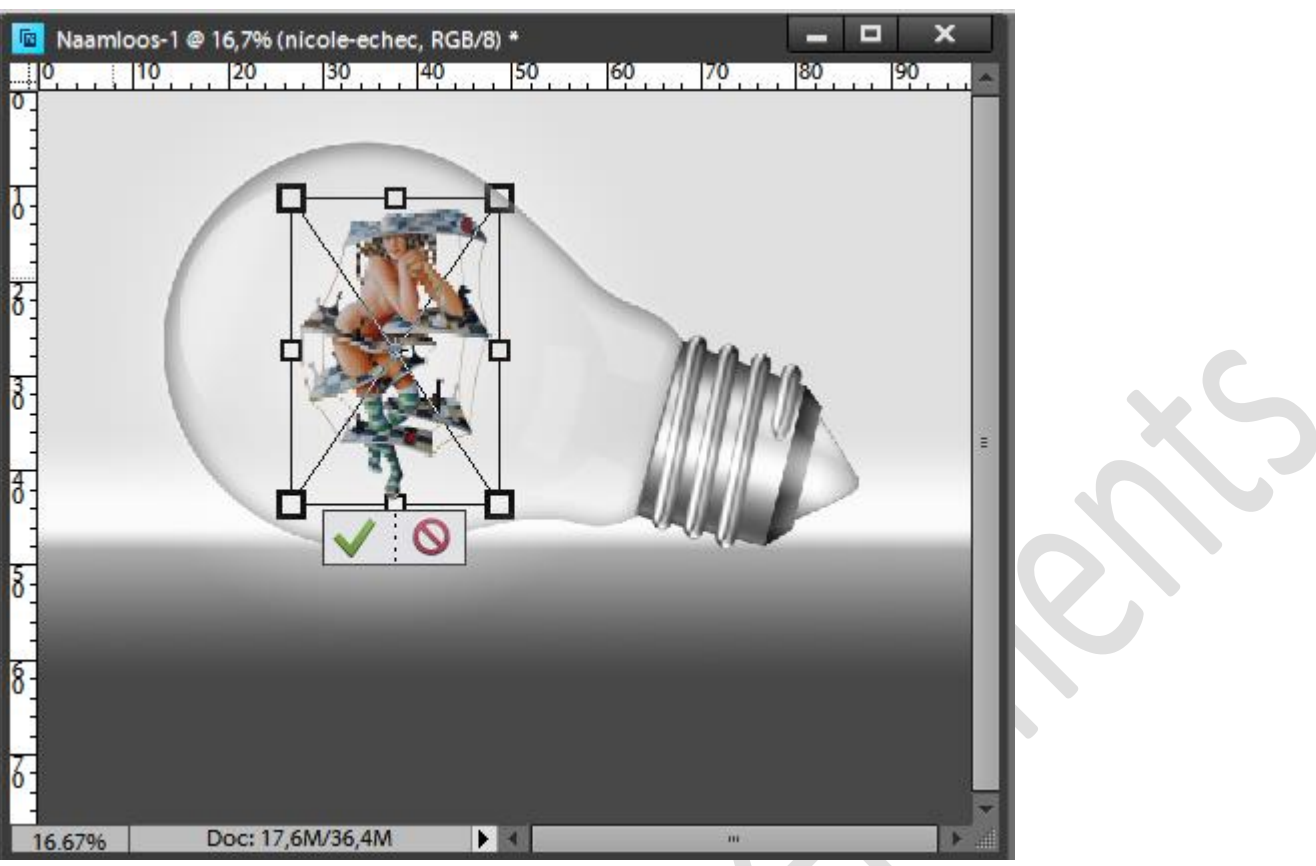

Klik dan op het groene vinkje en onze handeling doet verder zijn werk. Je zal een nieuwe melding krijgen en dan kunnen we de kleur aanpassen.

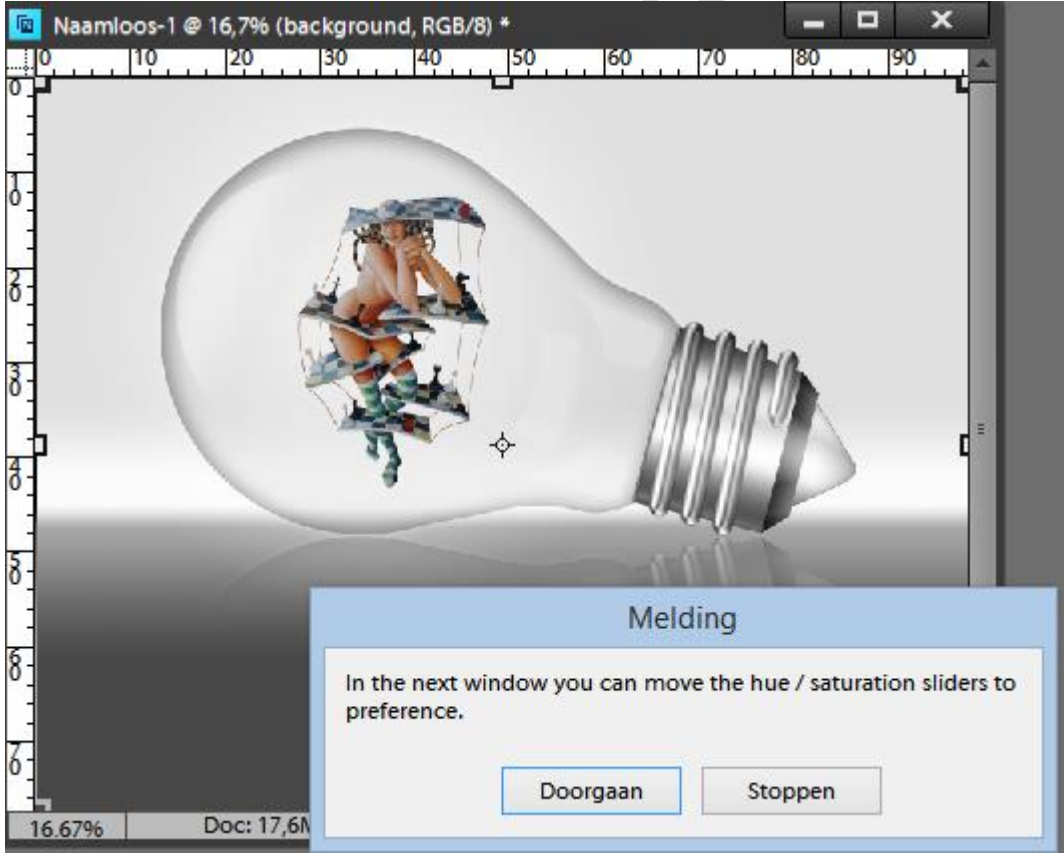

Klik op doorgaan en kies jou kleur(schuiverkes)

### elements

# Handeling gebruiken

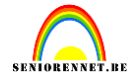

| % (Hue/Saturation, Laagmasker/8) *<br>30 40 50 60 70 | I80 I90 Kleurtoon/verzadiging               | ×                           |   |
|------------------------------------------------------|---------------------------------------------|-----------------------------|---|
|                                                      | Meer informatie over: kleurtoon/verzadiging | ОК                          |   |
|                                                      | Origineel 👻                                 | Annuleren                   | l |
|                                                      | Kleurtoon: 205                              | <u>H</u> elp                |   |
|                                                      | Verzadiging: 55                             |                             |   |
| 3                                                    |                                             |                             |   |
|                                                      | Lichtsterkte: -28                           |                             |   |
|                                                      |                                             | ✓ Vull <u>e</u> n met kleur |   |
|                                                      |                                             |                             |   |
|                                                      |                                             |                             |   |

Je kan ook de dekking van je laag afbeelding verminderen zodat het lijkt dat je afbeelding reëler in je lamp staat.

| ▶ D Verarote                                                                                                    |
|----------------------------------------------------------------------------------------------------|
| Lagen -= C                                                                                                    |
| <ul> <li>bulb shadow fx</li> <li>bulb</li> <li>bulb</li> </ul>                                                                                                    |
| œ 3 🚺 👔 image                                                                                                    |
| <ul> <li>S bulb re</li> <li>S with the second second</li></ul> |
|                                                                                                    |

Succes gewenst.